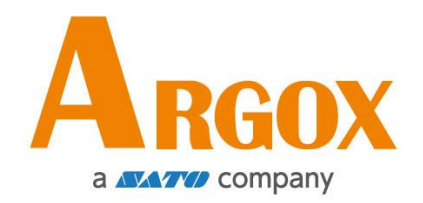

# 區域網路印表機設定工具

快速手冊

版次:1.1

# 透過網路設定工具設定您的網路印表機

在為您的印表機進行設定之前,請確認您有一條區域網路連接線。該網路線連接 到印表機的LAN(區域網路)連接器插孔。LAN連接器是一個具有8個連接腳的 RJ45型模組化連接器。請使用適當長度的CAT5區域網路連接線將印表機上的 LAN連接器連接至LAN區域網路集線器。

印表機的預設固定 IP 位址為0.0.0.,預設監聽連接埠為9100。對於第一次透過網路設定工具設定印表機,您仍然必須遵循下面的步驟說明。

### 連接電源線

- 1. 請確認印表機電源開關已設置為 OFF (關閉)位置。
- 2. 將電源接頭插入印表機電源插座。
- 3. 將交流電源線插入電源供應器。

#### 重要說明:<u>只能使用使用者說明中列出的電源。</u>

4. 請將交流電源線的另一端插入牆上插座。

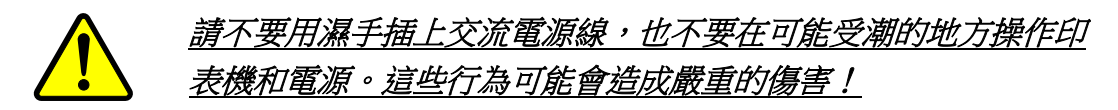

## 將印表機連接到 LAN 集線器

請使用長度合適的CAT 5 區域網路線將印表機上的 LAN 連接器連接至 LAN 集線器,您的桌上型或可攜式電腦是作爲主機終端,連接到該集線器。

## 獲取印表機的 IP 位址

您可以讓印表機運行自檢測來列印設定標籤,從而幫助您將印表機的 IP 位址連接到 LAN 集線器。

- 1. 先將印表機關機。
- 2. 按住 FEED 送紙鍵並打開電源。
- 兩顆狀態燈號呈現琥珀色數秒。接下來,則短暫亮綠色,隨後轉為其他顏色 之燈號。當LED2轉為綠色,LED1轉為琥珀色時,請放翻FEED送紙鍵。
- 4. 請按下 FEED 送紙鍵來執行列印自我測試頁。
- 5. 從列印出來的設定標籤中獲取印表機的 IP 位址。

# 登入到網路設定工具

網路設定工具是 ARGOX 系列印表機韌體中的內建設定工具。使用者可以使用 瀏覽器連接到支援的 ARGOX 系列印表機,以獲取印表機設定值或設定印表 機、更新韌體、下載字型等。

從列印出來的設定標籤中獲得網路印表機的 IP 位址之後,您可以用支援的瀏覽 器連接到印表機,在 URL 欄位中輸入印表機的 IP 位址,例如 192.168.6.185, 然後連接到印表機。

| ietting To: ×                         |                                                                                    | *                                                                                   |
|---------------------------------------|------------------------------------------------------------------------------------|-------------------------------------------------------------------------------------|
| Printer Web Se                        | etting Tool                                                                        |                                                                                     |
| Please click "Login" button to login. |                                                                                    |                                                                                     |
| Login:                                | Login                                                                              |                                                                                     |
|                                       |                                                                                    |                                                                                     |
|                                       | 192.168.6.185<br>Printer Web Se<br>Please click "Login" button to login.<br>Login: | 192.168.6.185 Printer Web Setting Tool Please click "Login" button to login. Login: |

當連線成功時,將會顯示「登入」頁面。請輸入使用者名稱和密碼以登入網路設 定工具。預設的使用者名稱和預設的密碼如下所示:

預設使用者名稱:admin 預設密碼:admin

|            | Printer Web Setting To                        | × ×                    |                                                                                                    | * | - |     | × |
|------------|-----------------------------------------------|------------------------|----------------------------------------------------------------------------------------------------|---|---|-----|---|
|            | $\leftrightarrow$ $\rightarrow$ X (i) 192.168 | 8.6.185                |                                                                                                    |   |   | * 🗵 | : |
| Aut<br>Dia | hentication Require<br>log Box                | .d                     | Authentication Required ×<br>http://192.168.6.185 requires a username and password.<br>Your connection to this site is not private. |   |   |     |   |
|            |                                               | Please click<br>Login: | User Name: Password:                                                                                                    | _ |   |     |   |
|            |                                               |                        | Log In Cancel                                                                                                    | - |   |     |   |

您可以在 "Device Setting \ Change Login Password" 網頁中變更預設密碼。

只要網路中沒有衝突的 IP 位址,此網路設定工具就可以用於管理 Windows 作業系統下同一區域網段中的多台標籤印表機。您也可以對照每台印表機上的 MAC 位址標籤,檢查此工具中列出的每個 MAC 位址。

透過 TCP/IP 連接的標籤印表機,就像直接連接的區域印表機一樣,可以與任一 連接在同一區域網段中的電腦一起使用。因此,透過該工具,所有適用於區域網 路模式的指令都可以在印表機上以同樣的方式運作,因為印表機必須根據 TCP/IP 通信協定設定印表機的 IP 位址。

當透過平板電腦或智慧手機對運作在紅外線模式下的印表機進行設定時,請將主機終端的網段與印表機的網段設定相同,例如 192.168.6.XXX (1~254)。印表機的Wi-Fi模式是基礎架構 (infra)模式,可由主機終端的無線裝置管理器進行搜尋。